# การบันทึกเบิกจ่ายชดเชย กรณีอุบัติเหตุหรือเจ็บป่วยฉุกเฉิน ตามนโยบาย "เจ็บป่วยฉุกเฉินวิกฤตมีสิทธิทุกที่" ในหน่วยบริการภาครัฐ ผ่านระบบ E-CLAIM

ฝ่ายพัฒนาเทคโนโลยีสารสนเทศดิจิทัล

การเข้าใช้งานระบบโปรแกรม e-Claim https://eclaim.nhso.go.th/Client

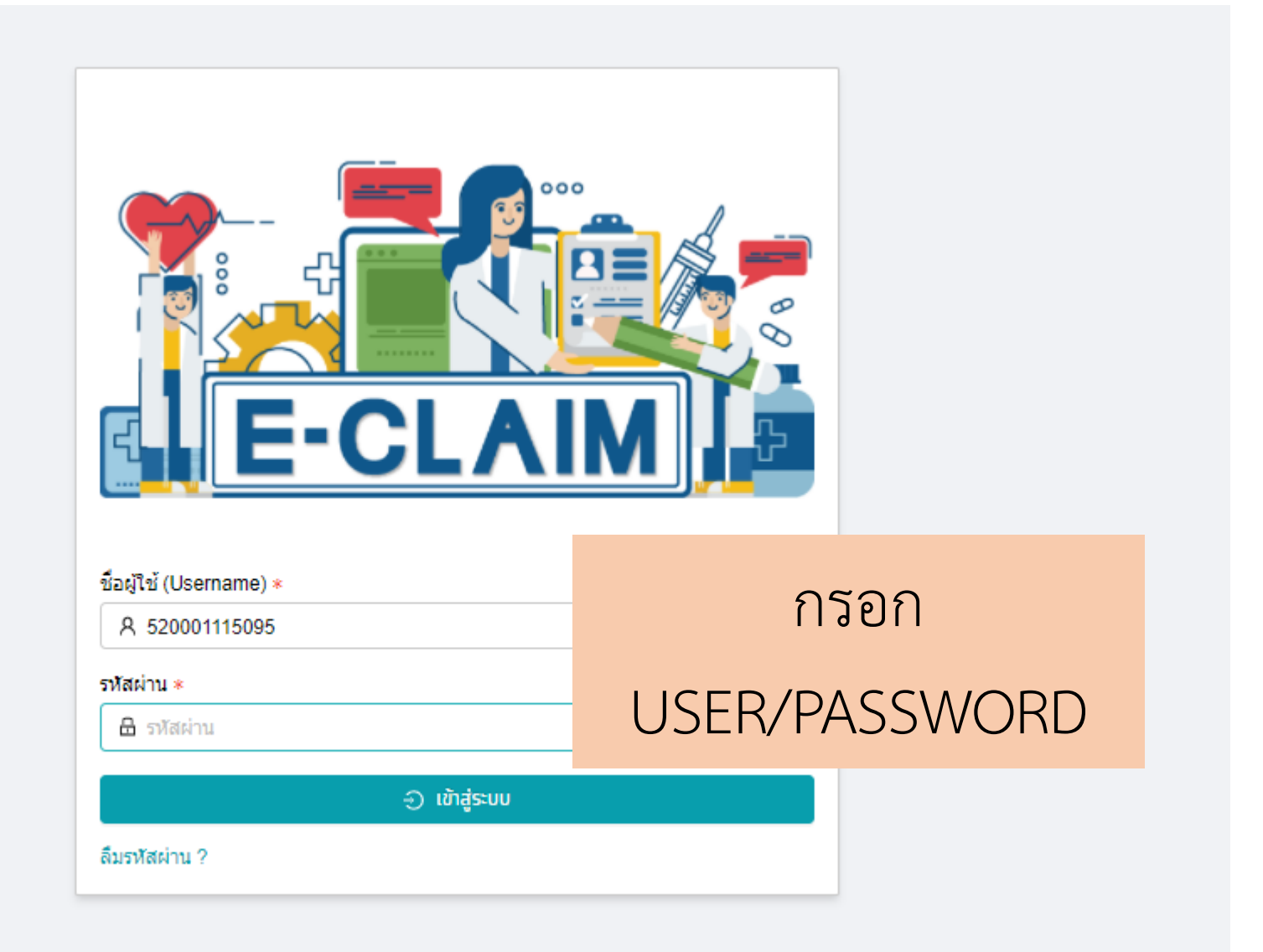

#### รายละเอียดของหน่วยบริการ และเจ้าหน้าที่ ที่เข้าใช้งานระบบ

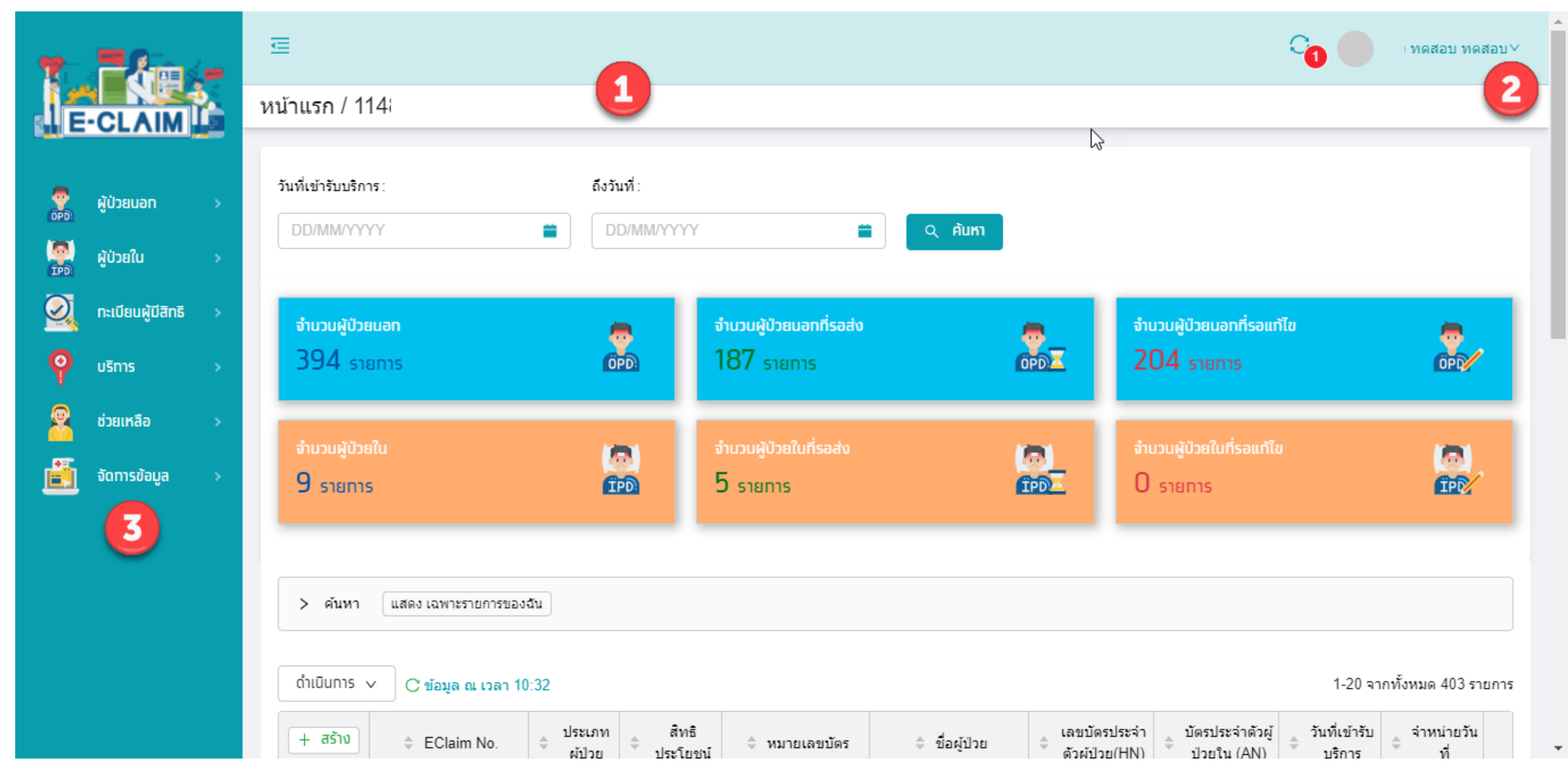

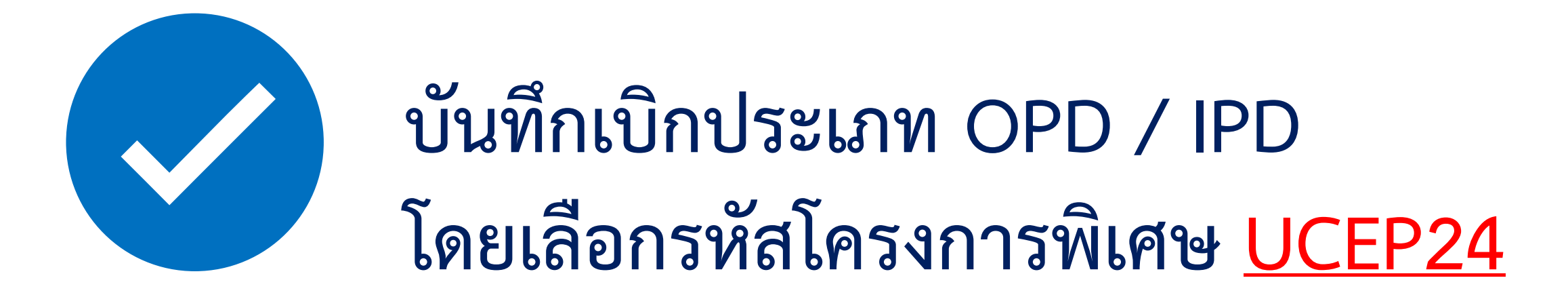

#### การบันทึกข้อมูล เลือกผู้ป่วยนอก หรือผู้ป่วยใน >> บันทึกผู้ป่วย

|                       | ผู้ป่วยใน / สร้าง บันทึกผู้ป่วยใน<br>บากลับ บันทึก                    |                                   |                           | UCS สิทธิ UC        |
|-----------------------|-----------------------------------------------------------------------|-----------------------------------|---------------------------|---------------------|
| E-CLAIM               | ข้อมูลทั่วไป(F1) การวินิจฉัยโรค(F2) การผ่าตัดหัดถการ(F3) AE,RF,CA(F4) | ศำรักษาพยาบาล(F5) บริการเฉพาะ(F6) |                           |                     |
| 🥊 ผู้ป่วยนอก >        | 🔶 ข้อมูลทั่วไปผู้ป่วยนอก ————————————————————————————————————         |                                   |                           |                     |
| 🎑 ຜູ້ປ່ວຍໃນ >         | เลขบัตรประจำตัวผู้ป่วย(HN) *                                          | บัตรประจำดัวผู้ป่วยใน (AN) *      | ประเภทบัตร *              | หมายเลขบัตร *       |
| 😥 กะเบียนผู้มีสิทธิ > | เลขบัตรประจำตัวผู้ป่วย(HN)                                            |                                   | 1 บัตรประชาชน 🗸           | หมายเลขบัตร         |
|                       | คำนำหน้า *                                                            | ชื่อผู้ป่วย :                     | นามสกุลผู้ปีวย :          |                     |
|                       | 1 ด.ช. 🗸                                                              |                                   |                           | ตรวจสอบสิทธิ        |
| ชวยเหลอ >             | เพศ * นน.แรกรับ :                                                     | วันเกิด:                          |                           | • •                 |
| อัดการข้อมูล >        | บ.0000 V ยาย                                                          | 🍱 หน้า F1 ข้อมลง                  | ทั่วไปของผ้ป่วย บับป      | ทึกรหัสโครงการพิเศษ |
|                       | อาชีพ *                                                               |                                   |                           |                     |
|                       | 000 ((-))                                                             | "UCEP24:UC                        | CEP24 ชั่วโมงแรก"         |                     |
|                       | ข้อมูลสิทธิ                                                           |                                   |                           |                     |
|                       |                                                                       |                                   |                           |                     |
|                       | สิทธิประโยชน์ :                                                       | ประเภทบริการ/รักษา :              | โครงการพิเศษ :            |                     |
|                       | UCS สิทธิ UC 🗸                                                        | 1 IPD V                           | UCEP24 UCEP 24 ชั่วโมงแรก | ×                   |
|                       | หน่วยบริการหลัก :                                                     |                                   |                           |                     |
|                       | หน่วยบริการหลัก                                                       | V                                 |                           |                     |
|                       | รหัส Authen Code / เลขอนุมัติ :                                       |                                   |                           |                     |
|                       | รหัส Authen Code / เลขอนุมัติ                                         |                                   |                           |                     |
|                       |                                                                       |                                   |                           | )                   |

#### การบันทึก ข้อมูลวินิจฉัยโรค (F2)

|                                                                                           |                                                           |                                                                                                    |                                                                        |                                                                          |                                                                                                    |                                                                           |                                                          |                 | UCS ส์                                          |
|-------------------------------------------------------------------------------------------|-----------------------------------------------------------|----------------------------------------------------------------------------------------------------|------------------------------------------------------------------------|--------------------------------------------------------------------------|----------------------------------------------------------------------------------------------------|---------------------------------------------------------------------------|----------------------------------------------------------|-----------------|-------------------------------------------------|
| จทั่วไป(F1) การวินิจฉัยโรค(F2                                                             | 2) การผ่าตัดหัดถการ(F3)                                   | AE,RF,CA(F4) ค่ารักษาพยาบาล(F5)                                                                                                    |                                                                        |                                                                          |                                                                                                    |                                                                           |                                                          |                 |                                                 |
| · ข้อมูลวินิจฉัยโรค —                                                                     |                                                           |                                                                                                    | -                                                                      | การวินิจฉัยโรดรอง                                                        |                                                                                                    |                                                                           |                                                          |                 |                                                 |
| วินิจฉัยโรคหลัก:                                                                          | :                                                         |                                                                                                    | 1                                                                      |                                                                          |                                                                                                    |                                                                           |                                                          |                 |                                                 |
| 1634                                                                                      | V C                                                       | erebral infarction due to embolism of cerebral arteries                                                                                                    |                                                                        | รหัสโรครอง *<br>E834                                                     | รายละเอียด *<br>Disorders of magnesium metab                                                                                                    | oolism                                                                    |                                                          |                 |                                                 |
| รหัสแพทย์ผู้รักษา:                                                                        |                                                           |                                                                                                    | 1                                                                      | ประเภทโรครอง *                                                           |                                                                                                    |                                                                           |                                                          |                 |                                                 |
| รนัสแทนย์ผู้สาย 1.                                                                        |                                                           |                                                                                                    |                                                                        | 3 โรคแทรกซ้อน (Complica                                                  | ation)                                                                                                    |                                                                           | ×                                                        |                 |                                                 |
|                                                                                           | รหัสแพทย์ผู้รักษา                                         |                                                                                                    |                                                                        | รหัสแพทย์รักษา                                                           |                                                                                                    |                                                                           | วันที่ *<br>                                             | ()<br>()        | ลา≉<br>20:19 © <b>∩</b>                         |
| รหัสแผนกที่รับบริการ∶                                                                     | ชื่อ                                                      | แผนกที่รับบริการ :                                                                                                    |                                                                        | 5) THUR HOUSE                                                            | ส้อนแหลงสีสีหมาสีออร                                                                                                    |                                                                           | *                                                        |                 | 20.13                                           |
|                                                                                           | V XX i                                                    |                                                                                                    |                                                                        | รภัสแผ V XX                                                              | ชื่อแผนกที่รับบริการ                                                                                                    |                                                                           |                                                          |                 |                                                 |
|                                                                                           |                                                           |                                                                                                    |                                                                        | 1                                                                        |                                                                                                    |                                                                           |                                                          |                 |                                                 |
| การวินิจฉัยโรครอง :                                                                       |                                                           |                                                                                                    |                                                                        |                                                                          |                                                                                                    |                                                                           |                                                          |                 | eniān anav                                      |
| การวินิจฉัยโรครอง:<br>+ เพิ่ม                                                             | รหัสโรครอง                                                | รายละเอียด                                                                                                    | ประเ.                                                                  | ภทโรครอง                                                                 | รหัสแพทย์รักษา                                                                                                    | วันที่                                                                    | เวลา                                                     | แผนกที่รับบริกา | ยกเล็ก ตาลง<br>าร seq                           |
| การวินิจฉัยโรครอง:<br>+ เพิ่ม<br>                                                         | รหัสโรครอง<br>148                                         | รายละเอียด<br>Atrial fibrillation and flutter                                                                                                    | ประเ.<br>2 โรคร่วม                                                     | .ภทโรครอง<br>I (Comorbidity)                                             | รหัสแพทย์รักษา<br>xxxxx                                                                                                    | วันที่<br>12/12/2565                                                      | เวลา<br>20:19                                            | แผนกที่รับบริกา | ยกเล็ก (เกลง)<br>15 Seq<br>1                    |
| การวินิจฉัยโรครอง:<br>+ เพิ่ม<br>                                                         | รทัสโรครอง<br>148<br>J449                                 | รายละเอียด<br>Atrial fibrillation and flutter<br>Chronic obstructive pulmonary disease, unspecified                                                                                                    | ประเ<br>2 โรคร่วม<br>2 โรคร่วม                                         | .ภทโรครอง<br>I (Comorbidity)<br>I (Comorbidity)                          | รทัสแพทย์รักษา<br>xxxxxx<br>xxxxxx                                                                                                    | วันที่<br>12/12/2565<br>12/12/2565                                        | เวลา<br>20:19<br>20:19                                   | แผนกที่รับบริก  | entăn anav                                      |
| การวินิจฉัยโรครอง:<br>+ เพิ่ม<br>                                                         | รหัสโรครอง<br>148<br>J449<br>1694                         | รายละเอียด         Atrial fibrillation and flutter         Chronic obstructive pulmonary disease, unspecified         Sequelae of stroke, not specified as haemorrhage or infarction                                                                                                    | ประเ.<br>2 โรคร่วม<br>2 โรคร่วม<br>2 โรคร่วม                           | .ภทโรครอง<br>I (Comorbidity)<br>I (Comorbidity)<br>I (Comorbidity)       | รหัสแพทย์รักษา<br>XXXXX<br>XXXXX<br>XXXXX                                                                                                    | วันที่<br>12/12/2565<br>12/12/2565<br>12/12/2565                          | ະວລາ<br>20:19<br>20:19<br>20:19<br>20:19                 | แผนกที่รับบริก′ | ۲<br>۲۰۰ ۲۰۰ ۲۰۰ ۲۰۰ ۲۰۰ ۲۰۰ ۲۰۰ ۲۰۰ ۲۰۰ ۲۰۰    |
| การวินิจฉัยโรครอง:<br>+ เพิ่ม<br><u>2</u> ปิ<br><u>2</u> ปิ<br><u>2</u> ปิ<br><u>2</u> ปิ | รทัสโรครอง<br>148<br>J449<br>1694<br>G819                 | รายละเอียด         Atrial fibrillation and flutter         Chronic obstructive pulmonary disease, unspecified         Sequelae of stroke, not specified as haemorrhage or infarction         Hemiplegia, unspecified                                                                          | ประเ.<br>2 โรคร่วม<br>2 โรคร่วม<br>2 โรคร่วม<br>2 โรคร่วม<br>2 โรคร่วม | ภพโรครอง<br>I (Comorbidity)<br>I (Comorbidity)<br>I (Comorbidity)        | รหัสแพทย์รักษา           xxxxxx           xxxxxx           xxxxxx           xxxxxx           xxxxxx           xxxxxx           xxxxxx           xxxxxx           xxxxxx           xxxxxx           xxxxxx           xxxxxx           xxxxxx           xxxxxx           xxxxxx           xxxxxx | วันที่<br>12/12/2565<br>12/12/2565<br>12/12/2565<br>12/12/2565            | เวลา<br>20:19<br>20:19<br>20:19<br>20:19<br>20:19        | แผนกที่รับบริกา | ۲<br>۲۰۰ ۲۰۰ ۲۰۰ ۲۰۰ ۲۰۰ ۲۰۰ ۲۰۰ ۲۰۰ ۲۰۰ ۲۰۰    |
| การวินิจฉัยโรครอง:                                                                        | รหัสโรครอง<br>148<br>J449<br>1694<br>G819<br>Z501         | รายละเอียด         Atrial fibrillation and flutter         Chronic obstructive pulmonary disease, unspecified         Sequelae of stroke, not specified as haemorrhage or infarction         Hemiplegia, unspecified         Other physical therapy                                           | ประเ.<br>2 โรคร่วม<br>2 โรคร่วม<br>2 โรคร่วม<br>2 โรคร่วม<br>2 โรคร่วม | ו (Comorbidity)<br>ו (Comorbidity)<br>ו (Comorbidity)<br>ו (Comorbidity) | รหัสแพทย์รักษา<br>xxxxx<br>xxxxx<br>xxxxx<br>xxxxx<br>xxxxx<br>xxxxx                                                                                                    | วันที่<br>12/12/2565<br>12/12/2565<br>12/12/2565<br>12/12/2565<br>2/      | <b>13an</b><br>20:19<br>20:19<br>20:19<br>20:19<br>20:19 | แผนกที่รับบริกา | entãn anav<br>15 Seq<br>1<br>2<br>3<br>4        |
| การวินิจฉัยโรครอง:                                                                        | รหัสโรครอง<br>148<br>J449<br>1694<br>G819<br>Z501<br>E834 | รายละเอียด         Atrial fibrillation and flutter         Chronic obstructive pulmonary disease, unspecified         Sequelae of stroke, not specified as haemorrhage or infarction         Hemiplegia, unspecified         Other physical therapy         Disorders of magnesium metabolism | ประเ.<br>2 โรคร่วม<br>2 โรคร่วม<br>2 โรคร่วม<br>2 โรคร่วม<br>2 โรคร่วม | <br>                                                                     | รทัสแพทย์รักษา<br>xxxxx<br>xxxxx<br>xxxxx<br>xxxxx<br>xxxxx<br>xxxxx<br>xxxx                                                                                                    | รันที่<br>12/12/2565<br>12/12/2565<br>12/12/2565<br>12/12/2565<br>ครบถ้วน | 1281<br>20:19<br>20:19<br>20:19<br>20:19<br>20:19        | แผนกที่รับบริกา | <u>ยกเล็ก</u> อกล<br>กร sec<br>1<br>2<br>3<br>4 |

### การบันทึกข้อมูล >> ข้อมูลการผ่าตัดหัตถการ (F3)

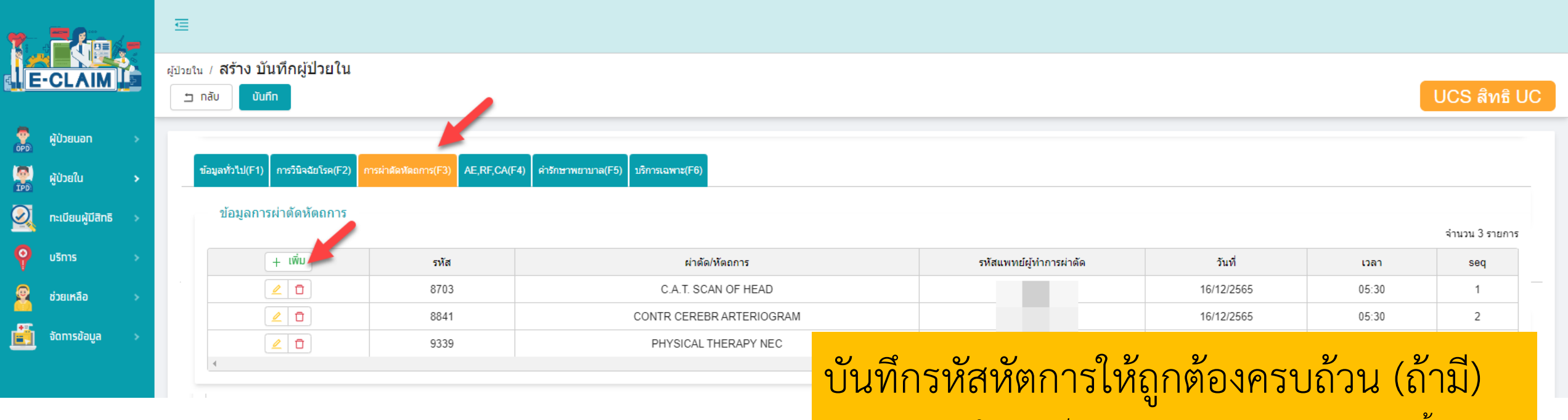

<u>หมายเหต</u>ุรหัสในภาพเป็นการแสดงตัวอย่างการบันทึกเท่านั้น

## การบันทึก ข้อมูล A/ E /การรับส่งต่อ (F4)

|                       | <sub>ผู้ป้วยใน</sub> / <b>สร้าง บันทึกผู้ป่วยใน</b> |                                                           |                                    |                                |              |
|-----------------------|-----------------------------------------------------|-----------------------------------------------------------|------------------------------------|--------------------------------|--------------|
|                       | 🖆 nău ບັນກຳກ                                        |                                                           |                                    |                                | UCS สิทธิ UC |
| E-CLAIM               | ข้อมูลทั่วไป(F1) การวีบิจฉัยโรค(F2) การผ่าตั        | ัดหัดถการ(F3) AE,RF,CA(F4) คำรักษาพยาบาล(F5)              |                                    |                                |              |
| 🥏 ผู้ป่วยนอก >        | อุบัติเหตุ/ฉุกเฉิน,การส่งต่อผู้ป่วย                 |                                                           |                                    |                                |              |
| 🧖 ຜູ້ປ່ວຍໃນ >         | หน่วยบริการที่รับส่งต่อ                             |                                                           |                                    |                                |              |
| 🔍 กะเบียนผู้มีสิทธิ > | Accident                                            | สิทธิการรักษาอื่นๆ 🔘 กองทุนทดแทน                          | วันที่เกิดอุบัติเหตุ<br>DD/MM/YYYY | เวลาที่เกิดอุบัติเหตุ<br>HH:MM |              |
| ຸ ບຣັກາs →            | Emergency                                           | 💿 1=ต้องรักษาเป็นการเร่งด่วน 🔵 2=ต้องผ่าตัดด่ว            | น 🔿 3=โรคที่คณะกรรมการกำหนด        |                                |              |
| 🙎 ช่วยเหลือ 🛛 >       | สถานะ A/E                                           |                                                           | วันที่แจ้ง                         | เวลาที่แจ้ง                    |              |
| 道 จัดการข้อมูล        | สถานะ A/E                                           |                                                           |                                    | HH:MM                          | 0            |
|                       | หน่วยบริการที่รับส่งต่อ                             |                                                           |                                    |                                |              |
|                       | 🗸 มีการส่งต่อ                                       | เลขที่ใบรับส่งต่อ<br>                                     |                                    |                                |              |
|                       | รับจาก                                              | ******                                                    |                                    |                                |              |
|                       | 10687 ปทุมธานี,รพท.                                 |                                                           |                                    | 84 d                           | ~            |
|                       | วัตถุประสงค์การรับ 🔽 วินิจฉัย 🔽 รับรักษ             | า 🔄 รับใว้รักษาต่อเนื่อง(ส่งกลับ) 📄 ตามความต้องการผู้ป่วย | บั้นทิกข้อมูลให้ครบถ้ว             | น (ถ้ามี)                      |              |
|                       | ส่งต่อ                                              |                                                           | -                                  |                                |              |
|                       | ส่งต่อ                                              |                                                           |                                    |                                | Y            |
|                       | วัตถุประสงศ์การส่งต่อ วินิจฉัย รับรั                | กษา รับไว้รักษาต่อเนื่อง(ส่งคลับ) ตามความต่องการผู้ป่วย   |                                    |                                |              |

|                       | ผู้ป่วยใน / ค้นง<br>กลับ | ทผู้ป่วยใน / <b>แก้ไข บันทึกผู้ป่วยใน</b><br>สร้างใหม่ ดู <mark>บันทึก</mark>                  |        |           | < 1 / 3 ><br>UCS สิทธิ UC |
|-----------------------|--------------------------|------------------------------------------------------------------------------------------------|--------|-----------|---------------------------|
| E-CLAIM               | ข้อมูลทั่วไ              | เป(F1) การวินิจฉัยโรค(F2) การผ่าตัดหัดอการ(F3) AE,RF,CA(F4) ค่ารักษาพยาบาล(F5) บริการเฉพาะ(F6) |        |           |                           |
| 🖗 ผู้ป่วยนอก >        | <ul> <li>๑ รา</li> </ul> | ยงานแบบละเอียด 🔿 รายงานแบบสรุป                                                                 |        |           |                           |
| 📕 ស៊ូប៉១ខវែប 🔉 >      |                          | # รายการค่าบริการทางการแพทย์                                                                   |        | เบิกได้   | เบิกไม่ได้                |
| 🔾 ทะเบียนผู้มีสิทธิ > |                          | 1 ค่าห้อง/ค่าอาหาร                                                                             | รายการ | 4,200.00  | 0.00                      |
| บริการ >              |                          | 2 อวัยวะเทียม/อุปกรณ์บ่าบัดรักษา                                                               | รายการ | 0.00      | 0.00                      |
| ช่วยเหลือ >           |                          | 3 ยาและสารอาหารทางเส้นเลือดที่ใช้ใน รพ.                                                        | รายการ | 164.00    | 0.00                      |
|                       |                          | 4 ยาที่นำไปใช้ต่อที่บ้าน                                                                       | รายการ | 225.00    | 0.00                      |
| อุดการขอมูล >         |                          | 5 เวชภัณฑ์ที่ไม่ใช่ยา                                                                          | รายการ | 0.00      | 0.00                      |
|                       |                          | 6 บริการโลหิดและส่วนประกอบของโลหิด                                                             | รายการ | 0.00      | 0.00                      |
| <u>่</u> ช            | a                        | <u>୬ ୬ ୦ ୦</u> ସ                                                                               | รายการ | 1,760.00  | 0.00                      |
| ี บเ                  | เทก                      | ขอมลรหสเบกจาย ตามรายการท                                                                       | รายการ | 19,320.00 | 400.00                    |
|                       |                          | ิขั                                                                                            | รายการ | 300.00    | 0.00                      |
|                       |                          | <sup>®</sup> ໜ້ <mark>ຄິວງຂາງຄຸດວາງງໄຮຈວວດ</mark>                                              | รายการ | 2,800.00  | 0.00                      |
|                       |                          | <sub>п ийа</sub> <mark>ГГГИ ЦЗЙГЙГ ТЪГ U З 20 ГГГЙ</mark>                                      | รายการ | 0.00      | 0.00                      |
|                       |                          | 2 ต่าบริการทางการพยาบาล.                                                                       | รายการ | 2,510.00  | 0.00                      |
|                       |                          | 3 บริการทางทันตกรรม                                                                            | รายการ | 0.00      | 0.00                      |
|                       |                          | 4 บริการทางการภาพบำบัดและเวชกรรมฟื้นฟู                                                         | รายการ | 560.00    | 0.00                      |
|                       |                          | 15 ค่าบริการผังเข็มฯ และอื่นๆ                                                                  | รายการ | 0.00      | 0.00                      |
| ▶                     |                          | 6 ค่าห้องผ่าตัดและห้องคลอด                                                                     |        | 0.00      | 0.00                      |
|                       |                          | 7 ค่าธรรมเนียมบุคลากรทางการแพทย์                                                               |        | 0.00      | 0.00                      |

\*

ตัวอย่างการ บันทึกข้อมูล ค่าห้อง

| 21101 เดียงส                    | ามัญ                                                               |                                                                    |                                                 |                                                                              |                                 |                                  |                                         |                                     |                                         |
|---------------------------------|--------------------------------------------------------------------|--------------------------------------------------------------------|-------------------------------------------------|------------------------------------------------------------------------------|---------------------------------|----------------------------------|-----------------------------------------|-------------------------------------|-----------------------------------------|
| น่วย                            | 5                                                                  | าคากลาง                                                            | จ่าน                                            | <sub>2u *</sub> 2                                                            | พึ่งเบิกได้                     |                                  | ขอเบิก *                                | ส่วนเกิ                             | น                                       |
| วัน                             |                                                                    | 400.00                                                             | 1                                               |                                                                              | 400.00                          |                                  | 400.00                                  | 0.00                                | )                                       |
| เัสที่พัก                       |                                                                    |                                                                    |                                                 |                                                                              |                                 |                                  |                                         |                                     |                                         |
| รทัสที่พัก                      |                                                                    |                                                                    |                                                 |                                                                              | ]                               |                                  |                                         |                                     |                                         |
| ะเภทบริการพิเ                   | เศษ                                                                |                                                                    |                                                 |                                                                              |                                 |                                  |                                         |                                     |                                         |
|                                 |                                                                    |                                                                    |                                                 |                                                                              |                                 |                                  |                                         |                                     |                                         |
| 01 UCEP ภาเ                     | ครัฐ                                                               |                                                                    | ~                                               | 5                                                                            |                                 |                                  |                                         |                                     |                                         |
| 01 UCEP ภา<br>สิ่งที่เเ         | <sup>ครั</sup> ฐ<br>ปลี่ยนแปล                                      | ลง เพิ่มการเ                                                       | <br>วันทึก                                      | 5<br>เพิ่มรายการ                                                             | ล้างข้อมูล                      |                                  |                                         |                                     |                                         |
| 01 UCEP ภา<br>สิ่งที่เเ         | <sub>ครัฐ</sub><br>ปลี่ยนแปล<br>ประเภทเ                            | ลง เพิ่มการเ<br>มริการพิเศษ                                        | <ul><li>)<br/>มันทึก</li></ul>                  | 5<br>เพิ่มรายการ                                                             | ล้างข้อมูล                      | ]                                |                                         |                                     |                                         |
| 01 UCEP ภา<br>สิ่งที่เเ         | <sup>ครั</sup> ฐ<br>ปลี่ยนแปล<br>ประเภทเ                           | ลง เพิ่มการเ<br>มริการพิเศษ                                        | ั<br>บันทึก                                     | 5<br>เพิ่มรายทาร                                                             | ล้างข้อมูล                      | )                                |                                         |                                     | จำนวน 2 รา                              |
| 01 UCEP ภา<br>สิ่งที่เเ         | <sup>ครั</sup> ฐ<br>ปลี่ยนแปล<br>ประเภทเ<br><sub>รหัส</sub>        | ลง เพิ่มการเ<br>มริการพิเศษ<br><sub>รายการ</sub>                   | <ul> <li>มันทึก</li> <li>หน่วย</li> </ul>       | 5<br>เพิ่มรายการ<br>ราคากลาง                                                 | ล้างข้อมูล<br>จ่านวน            | พึงเบิกได้                       | ขอเบิก                                  | ส่วนเกิน                            | จำนวน 2 รา<br>ประเภทบริก<br>พิเศษ       |
| 01 UCEP ภา<br>สิ่งที่เข<br>     | <sup>ครั</sup> ฐ<br>ปลี่ยนแปล<br>ประเภทเ<br>รหัส<br>21101          | ลง เพิ่มการเ<br>มริการพิเศษ<br>รายการ<br>เดียงสามัญ                | ั<br>บันทึก<br><sup>หน่วย</sup><br>วัน          | <b>5</b><br>เพิ่มรายการ<br>ราคากลาง<br>400.00                                | ส้างข้อมูล<br>จำนวน<br>10       | พึงเบิกได้<br>4,000.00           | ขอเบิก<br>3,800.00                      | ส่วนเกิน<br>0.00                    | จำนวน 2 รา<br>ประเภทบริก<br>พิเศษ       |
| 01 UCEP ภา<br>สิ่งที่เเ<br>2 อ  | <sup>ครั</sup> ฐ<br>ปลี่ยนแปล<br>ประเภทเ<br>รหัส<br>21101<br>21101 | ลง เพิ่มการเ<br>มริการพิเศษ<br>รายการ<br>เดียงสามัญ<br>เดียงสามัญ  | ั<br><b>มันทึก</b><br>หน่วย<br>วัน<br>วัน       | 5           เพิ่มรายการ           ราคากลาง           400.00           400.00 | ส้างข้อมูล<br>จ่านวน<br>10<br>1 | พึงเบิกได้<br>4,000.00<br>400.00 | ขอเบิก<br>3,800.00<br>400.00            | ส่วนเกิน<br>0.00<br>0.00            | จำนวน 2 รา<br>ประเภทบริก<br>พิเศษ<br>01 |
| 01 UCEP ภา<br>สิ่งที่เข<br>2 อ  | <sup>ครั</sup> ฐ<br>ปลี่ยนแปล<br>ประเภทเ<br>รหัส<br>21101<br>21101 | ลง เพิ่มการจั<br>ปริการพิเศษ<br>รายการ<br>เดียงสามัญ<br>เดียงสามัญ | ั<br><b>มันทึก</b><br>หน่วย<br>วัน<br>วัน       | <b>5</b><br>เพิ่มรายการ<br>ราคากลาง<br>400.00<br>400.00                      | ล้างข้อมูล<br>จ่านวน<br>10<br>1 | พึงเบิกได้<br>4,000.00<br>400.00 | ขอเบิก<br>3,800.00<br>400.00            | ส่วนเกิน<br>0.00<br>0.00            | จำนวน 2 รา<br>ประเภทบริศ<br>พิเศษ<br>01 |
| 01 UCEP ภา<br>สิ่งที่เเ<br>2 อิ | <sup>ครั</sup> ฐ<br>ปลี่ยนแปล<br>ประเภทเ<br>รหัส<br>21101<br>21101 | ลง เพิ่มการจ<br>มริการพิเศษ<br>รายการ<br>เดียงสามัญ<br>เดียงสามัญ  | ั<br><mark>มันทึก</mark><br>หน่วย<br>วัน<br>วัน |                                                                              | ล้างข้อมูล<br>จำนวน<br>10<br>1  | พึงเบิกได้<br>4,000.00<br>400.00 | ขอเบิก<br>3,800.00<br>400.00<br>ขอเบิก: | ส่วนเกิน<br>0.00<br>0.00<br>ส่วนเกิ | จำนวน 2 รา<br>ประเภทบริก<br>พิเศษ<br>01 |

ตรวจวินิจฉัยและรักษาทางรังสีวิทยา. รายการอื่น ๆ (SEV8)

ตัวอย่างการ

บันทึกข้อมูล

หมวดอื่นๆ

ชื่อ รหัส \* 41003  $\sim$ ภาพถ่ายเอ็กซเรย์ดิจิตัล 2 3 พึ่งเบิกได้ จ่านวน \* ขอเบิก \* ส่วนเกิน หน่วย ราคากลาง 220.00 1 220.00 220.00 0.00 ภาพ 4 ประเภทบริการพิเศษ 5 01 UCEP ภาครัฐ  $\sim$ ้สิ่งที่เปลี่ยนแปลง เพิ่มการบันทึก ล้างข้อมูล เพิ่มรายการ ประเภทบริการพิเศษ จำนวน 5 รายการ ประเภทบริการ Cost พึ่งเบิกได้ ขอเบิก ส่วนเกิน รหัส ชื่อ หน่วย ราคากลาง จ่านวน Type พิเศษ 20 44251 CTA Neck\* ครั้ง 12,000.00 12,000.00 7,000.00 0.00 1 1 ครั้ง 20 44101 CT Brain\* 1 3,100.00 1 3.100.00 3.100.00 400.00 Using Nonionic CM add 20 44901 ครั้ง 750.00 2 1.500.00 2.000.00 0.00 (50 ml) 20 ภาพถ่ายเอ็กซเรย์ดิจิตัล 41003 220.00 1 220.00 220.00 0.00 01 ภาพ ⊿ Ū 44103 CTA Brain\* ครั้ง 12,000.00 12,000.00 7,000.00 0.00 1 1 Þ

| รวม : | พึ่งเบิกได้: | ขอเบิก:   | ส่วนเกิน : |
|-------|--------------|-----------|------------|
|       | 28,820.00    | 19,320.00 | 400.00     |

Х

#### รหัสเบิก และการกำหนดค่านำเข้า 16 แฟ้ม

| 16 แฟ้ม | TYPE    | รหัสเบิก | รายการ | หมวด             |
|---------|---------|----------|--------|------------------|
| ADP     | TYPE= 5 | UCEP24   |        | รหัสโครงการพิเศษ |

หมายเหตุ

- เพิ่มฟิลด์ SP\_ITEM ในแฟ้ม ADP เพื่อเป็นการแจ้งให้ระบบทราบว่ารายการดังกล่าวเป็นการเบิกตามเงื่อนไข ของ 24 ชั่วโมงแรก
- 2. กำหนดค่า SP\_ITEM = 01

| ADP.txt - | - Notepad   |                                                                                                    | _    |  |
|-----------|-------------|----------------------------------------------------------------------------------------------------|------|--|
| File Edit | Format View | Help                                                                                                    |      |  |
| HN AN I   | DATEOPD   T | YPE   CODE <mark> </mark> QTY   RATE   SEQ   CAGCODE   DOSE   CA_TYPE   SERIALNO   TOTCOPAY   US <mark>E_STATUS</mark>   TOTAL   QTY | ZDAY |  |
| TMLTCOI   | DE   STATUS | 1 BI CLINIC ITEMSRC PROVIDER GRAVIDA GA_WEEK DCIP/E_screen LMP SP_ITEM                                                               |      |  |
| 8813      | 3243        | 20221216 <mark> 5 UCEP24 </mark>                                                                                                    |      |  |
| 8813      | 3243        | 20221216 10 21101 10 400      0      2                                                                                               |      |  |
| 8813      | 3243        | 20221216 10 21101 1 400      0      2     01                                                                                         |      |  |
|           |             |                                                                                                    |      |  |

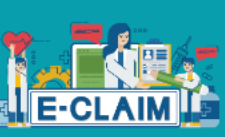

ผู้ป่วยนอท

ผู้ป่วยใน

ช่วยเหลือ

จัดทารข้อมูล

ทะเบียนผู้มีสิทธิ

OPD.

IPD

 ${\it O}$ 

|     | ผู้ป่วยใน / ค้นหาผู้ป่วยใน / <b>แก้ไข บั</b> ้ | ันทึกผู้ป่วยใน                    |                                    | < 1     | / 3   |
|-----|------------------------------------------------|-----------------------------------|------------------------------------|---------|-------|
| × 8 | 🗂 กลับ 🛛 สร้างใหม่ 🛛 ดู                        | йипп 2                            |                                    | UCS สิท | เธิ U |
|     | ข้อมูลทั่วไป(F1) การวินิจฉัยโรค(F2)            | การผ่าตัดหัตถการ(F3) AE,RF,CA(F4) | ค่ารักษาพยาบาล(F5) บริการเฉพาะ(F6) |         |       |

| # | รายการต่าบริการทางการแพทย์                 |        | เบิกได้   | เบิกไม่ได้ |
|---|--------------------------------------------|--------|-----------|------------|
| 1 | คำห้อง/คำอาหาร                             | รายการ | 4,200.00  | 0          |
| 2 | อวัยวะเทียม/อุปกรณ์บำบัดรักษา              | รายการ | 0.00      |            |
| 3 | ยาและสารอาหารทางเส้นเลือดที่ใช้ใน รพ.      | รายการ | 164.00    |            |
| 4 | ยาที่นำไปใช้ต่อที่บ้าน                     | รายการ | 225.00    |            |
| 5 | เวชภัณฑ์ที่ไม่ใช่ยา                        | รายการ | 0.00      |            |
| 6 | บริการโลทิดและส่วนประกอบของโลหิด           | รายการ | 0.00      |            |
| 7 | ตรวจวินิจฉัยทางเทคนิคการแพทย์และพยาธิวิทยา | รายการ | 1,760.00  |            |
| 8 | ตรวจวินิจฉัยและรักษาทางรังสีวิทยา.         | รายการ | 19,320.00 | 4          |

# <mark>บันทึกข้อมูลค่ารักษาพยาบาลให้ครบถ้วน และกดบันทึก</mark>

| 12 | ค่าบริการทางการพยาบาล.               | รายการ | 2,510.00 | 0.00 |
|----|--------------------------------------|--------|----------|------|
| 13 | บริการทางทันตกรรม                    | รายการ | 0.00     | 0.00 |
| 14 | บริการทางการภาพบำบัดและเวชกรรมฟื้นฟู | รายการ | 560.00   | 0.00 |
| 15 | ค่าบริการผังเข็มฯ และอื่นๆ           | รายการ | 0.00     | 0.00 |
| 16 | ค่าห้องผ่าตัดและห้องคลอด             |        | 0.00     | 0.00 |
| 17 | ค่าธรรมเนียมบุคลากรทางการแพทย์       |        | 0.00     | 0.00 |

## สรุปการปรับโปรแกรม e-Claim เพื่อรองรับการเบิกจ่าย

#### 1. <mark>การ KEY IN</mark>

- เพิ่มรหัสโครงการพิเศษ "UCEP24 : UCEP24 ชั่วโมงแรก"
- เพิ่มช่องสำหรับการบันทึก "ประเภทบริการพิเศษ" ในทุกหมวดค่าใช้จ่าย

#### 2. <mark>การนำเข้า 16 แฟ้ม</mark>

- เพิ่มฟิลด์ SP\_ITEM ในแฟ้ม ADP เพื่อเป็นการแจ้งให้ระบบทราบว่ารายการดังกล่าวเป็นการเบิกตามเงื่อนไขของ 24 ชั่วโมงแรก
- กำหนดค่า SP\_ITEM = 01

|      | ADP.txt | t - Notepad |             |                  |         |         |              |            |             |          |             | _   |  |
|------|---------|-------------|-------------|------------------|---------|---------|--------------|------------|-------------|----------|-------------|-----|--|
| File | Edit    | Format View | Help        |                  |         |         |              |            |             |          |             |     |  |
| HN   | AN      | DATEOPD     | TYPE   CODE | QTY   RATE   SEQ | CAGCODE | DOSECA  | _TYPE   SERI | IALNO   TO | TCOPAY   US | E_STATUS | TOTAL   QTY | DAY |  |
| TMI  | TCO     | DE   STATU  | JS1 BI CLIN | IC ITEMSRC P     | ROVIDER | GRAVIDA | GA_WEEK DO   | CIP/E_sc   | reen LMP    | SP_ITEM  |             |     |  |
| 881  | 13      | 3243        | 202212      | 216 5 UCEP24     |         |         |              |            |             |          |             |     |  |
| 881  | 13      | 3243        | 202212      | 216 10 21101     | 10 400  | 0       | 2            | I I        |             |          |             |     |  |
| 881  | 13      | 3243        | 202212      | 216 10 21101     | 1 400   | 0       | 2            | 01         |             |          |             |     |  |

# ขอบคุณค่ะ

้สายด่วนให้คำปรึกษาหน่วยบริการ (Provider Center)

การใช้โปรแกรม โทร 1330 กด 5 กด 3 (IT Help desk)
 การจ่ายชดเชยฯ โทร 1330 กด 5 กด 1

e-mail: providercenter@nhso.go.th

เพื่อให้คำแนะนำเกี่ยวกับเรื่องการเบิกจ่าย โปรแกรมการโอน เงิน ฯลฯ